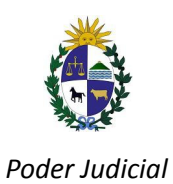

República Oriental del Uruguay

# SERVICIO "CEVU CORPORATIVO"

**MANUAL DE USUARIO** 

División Tecnología

# 1. Introducción

El Servicio Cevu Corporativo, permite visualizar la tramitación de los expedientes a través de la consulta Cevu (Mis Expedientes en Ventanilla Única) pertenecientes a una Organismo/ Institución . Para ello, el Organismo/ Institución debe contar con un Usuario Corporativo de la Ventanilla Única y tener asociado el Servicio de Cevu Corporativo.

Los usuarios individuales de Ventanilla Judicial que pertenezcan al Organismo/ Institución podrán visualizar los expedientes correspondientes a los mismos. La vinculación entre expedientes y Organismo/ Institución se realiza a través del uso de los domicilios electrónicos (cuentas NEJ).

# 2. Ingreso a la Ventanilla Única

El acceso a la ventanilla única se realiza a través de la url: <u>http://ventanilla.poderjudicial.gub.uy</u>. En la sección "CON USUARIO VENTANILLA JUDICIAL" es donde se debe ingresar el identificador del Usuario Corporativo y la contraseña y posteriormente pulsar el botón Ingresar.

| Unica | (60 UR Pode                                   | er Ju:                                  | 🗗 🛢 🕐 🖡 | Poder Judicial<br>URUGUAY |
|-------|-----------------------------------------------|-----------------------------------------|---------|---------------------------|
|       | INGRESAR                                      |                                         |         |                           |
|       | CON USUARIO VENTANILLA JUDICIAL               | CON CÉDULA ELECTRÓNICA O ID URUGUAY     |         |                           |
|       | Documento o Usuario Corportativo              | ¿Cómo ingresar con ID Uruguay?          |         |                           |
|       | Contraseña                                    | Scoulo litilitezar con ci electronicar. |         |                           |
|       | NGRESAR REGISTRARSE<br>¿Olvidó su contraseña? | INGRESAR                                |         |                           |

Validado el usuario, se accederá a la pantalla principal de la Ventanilla Única Judicial y en la sección "Mis Aplicaciones" se encontrará la opción Consola de Administración.

| VENTANILLA<br>ÚDICA                           | periódicos de todo el país 🔒 😭 🔋 🕄 👔 🍪 Poder Judicial URUGUAY                                                                                                    |
|-----------------------------------------------|----------------------------------------------------------------------------------------------------|
| Bienvenida/o:<br>Mis Aplicaciones             |                                                                                                    |
| Consola de Administración<br>CEVU Corporativo | <ul> <li>Set multiple states and a state and a state and a st</li></ul> |
|                                               | Martes, 30 de Noviembre de 2021<br>Se implementa nuevo sistema de agenda web IGRN-legalizaciones para uso exclusivo de profesionales<br>Con la finalidad de superar los inconvenientes generados por el uso inapropiado que algunos usuarios han realizado del sistema de Agenda web para el<br>sector de ingreso de Legalizaciones (dependencia de la Inspección de Registros Notariales) se ha implementado una nueva modalidad de agenda web<br>con cupos exclusivos para profesionales que comenzará a funcionar desde el 7 de diciembre próximo, pudiéndose los interesados agendarse a partir del<br>viernes 27 de noviembre a la hora 10.                                                                                                    |
|                                               | Miércoles, 24 de Noviembre de 2021<br>La duración promedio de los procedimientos de restitución de menores fue 55 días<br>El promedio de duración de los seis procedimientos de restitución internacional de menores culminados en el corriente año es de 55 días.                                                                                                    |

Presionando en la "Consola de Administración CEVU Corporativo" se ingresará a la misma.

| ATA VENTANILA                                 | Desde el 2 de enero de 2023                  |
|-----------------------------------------------|----------------------------------------------|
| Bienvenida/o: Consola                         | de Administración CEVU Corporativo           |
| Mis Aplicaciones                              | Documento Nombre                             |
| Consola de Administración<br>CEVU Corporativo | Associar                                     |
|                                               | Listantics Associations:                     |
|                                               | No tiene usuarios a sociados a esta empresa. |
|                                               | Anterior 1 de 0 Siculente                    |
|                                               |                                              |
|                                               |                                              |
|                                               |                                              |
|                                               |                                              |

# 3. Vincular Usuario Individual con Usuario Corporativo por domicilio electrónico

Para vincular a un usuario individual con un usuario corporativo el primero tiene que contar con usuario de ventanilla única judicial. Debe conocer el documento de identidad con el cual ingresa el usuario individual e ingresar a la ventanilla con el mismo, escribir su nombre y presionar Asociar.

| umento | Nombre |         |  |
|--------|--------|---------|--|
|        |        | Asociar |  |

Posteriormente se deben seleccionar las cuentas con las cuales se vinculará a los usuarios. Para ello el sistema despliega un listado de los domicilios electrónicos asociados a la cuenta corporativa. Se debe seleccionar al menos uno de los domicilios electrónicos cliqueando en el check box y presionando Aceptar.

| Bienvenida/o:                                      | Consola de Administración CEVU Cor | Agregar domicilios electrónicos al usuario                                                                                                    |                           | _ |
|----------------------------------------------------|------------------------------------|----------------------------------------------------------------------------------------------------|---------------------------|---|
| Mis Aplicaciones<br>Consola de Administración CEVU | Documento                          | Documento <b>Carlos de Carlos de Carlo</b> | clar                      |   |
| Corporativo                                        | Escribir docur                     | Domicilio                                                                                                    | Seleccionar/Deseleccionar |   |
|                                                    | Usuarios .                         | Binotificaciones.poderjudicial.gub.uy                                                                                                    | 0                         |   |
|                                                    | No tiene                           | Aceptar                                                                                                    | Cancelar                  |   |
|                                                    |                                    | Anterior 1 de 0 Siguiente                                                                                                    |                           |   |
|                                                    |                                    |                                                                                                    |                           |   |
|                                                    |                                    |                                                                                                    |                           |   |
|                                                    |                                    |                                                                                                    |                           |   |
|                                                    |                                    |                                                                                                    |                           |   |
|                                                    |                                    |                                                                                                    |                           |   |

Luego de confirmada la asociación, el usuario previamente ingresado aparecerá en el Listado de "Usuarios Asociados" junto con la lista de domicilios electrónicos vinculados.

|                                                                   | en la Red Informática<br>del Poder Judicial                                                                                                    |
|-------------------------------------------------------------------|----------------------------------------------------------------------------------------------------|
| Bienvenida/o:                                                     | onsola de Administración CEVU Corporativo                                                                                                    |
| Mis Aplicaciones<br>Consola de Administración<br>CEVU Corporativo | Documento Nombre Asociar Escribir documento sin puntos ni guion. incluyendo el digito verificador. Usuarios Asociados:                                                                                                    |
|                                                                   | Documento     Nombre       Image: Comparison of the sector of the sector of the |

Posteriormente a realizar dicho procedimiento, e ingresar el usuario individual a la Ventanilla Única Judicial con sus credenciales, en la Sección "Mis Expedientes", comenzará a visualizar las I.U.E.s que tenga asociadas al domicilio electrónico vinculado.

#### 4. Desvincular a un Usuario Individual

Para desvincular a un usuario individual, se debe buscar al mismo en el listado de Usuarios Asociados y luego presionar sobre el ícono rojo con una cruz, como lo indica la flecha verde.

El sistema confirmará su devinculación.

|                                                                   | en la Red Informática<br>del Poder Judicial                                                                                                    |
|-------------------------------------------------------------------|----------------------------------------------------------------------------------------------------|
| Bienvenida/o:                                                     | Consola de Administración CEVU Corporativo                                                                                                    |
| Mis Aplicaciones<br>Consola de Administración<br>CEVU Corporativo | Documento     Nombre                                                                                                    |
|                                                                   | Usuarios Asociados:<br>texto Documento Nombre Documento Documento Do |
|                                                                   | anotificaciones poderjudicial gubuy                                                                                                    |

# **5. Modificar los Domicilios Electrónicos Vinculados**

Para modificar los domicilios electrónicos vinculados se debe seleccionar al Usuario Individual del listado de Usuarios Asociados y luego presionar sobre el botón "Domicilios electrónicos". El sistema desplegará el listado de domicilios electrónicos asociados al Usuario Corporativo y allí se podrá cambiar o modificar los previamente seleccionados.

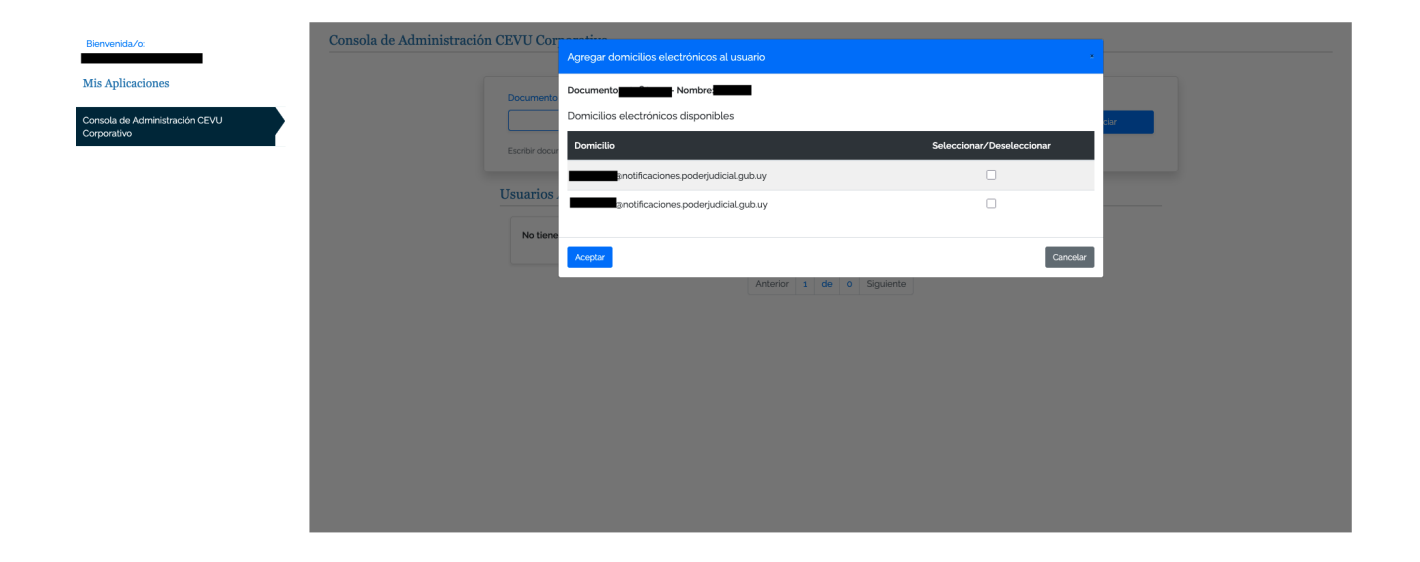